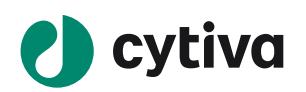

## IN Carta software

# Select and view image data

### **Open software and select image data**

- 1. Double-click the IN Carta software 🔮 icon.
- 2. Click the **Worklist** icon.
- 3. Locate data using Search or sort using column headers. To populate the Worklist or change directory, click Browse and navigate to a parent folder that contains image data and click **OK**.
- 4. Select image data.

#### Navigate and view image data

The software includes an image viewer for data exploration. Here is an overview of common visualization tools:

#### Set up view ports

- Click the **View Port Layout 1** icon to change number of images displayed and their orientation. Up to nine channels can be viewed simultaneously.
- To change the image displayed in a *View Port*, click the View Port to activate it and use drop-downs 2 to change field-of-view (FOV) and/or channels.

#### Navigate the dataset

- Select a well in **Plate Map** (3) to display images from that well. Use the mouse wheel to zoom in on the plate map to view and select other FOVs.
- For three dimensional data, use **Z Slice** slider 4 to navigate through z.
- For the time lapse data use *Time Point* slider **5** to navigate to a time point of interest. ٠

#### Adjust image display

- Click **View Port** to activate the channels to be adjusted. Use the **Image Display Settings** (6) panel to adjust:
- Pseudo coloring using the **Pseudo Color 7** drop-down.
- Image contrast using either the **Contrast**<sup>(3)</sup> slider or the **Image Intensity Histogram**<sup>(9)</sup>.
- Click the **Auto Contrast** <sup>10</sup> icon to reset contrast to the default min/max values.
- To adjust brightness manually, click an image, and drag the mouse up and down. To adjust contrast, click and drag right and left.

#### Create a blended image

cytiva.com

- 1. Click an empty *View Port* and click the *Image Blending* (1) icon.
- 2. Check the box next to each channel 1 to display.
- 3. Use the **Pseudo Color** drop-down **2** to select a color for each channel.
- 4. To modify contrast of a blended image, click the name of the wavelength of interest 3. The Auto Contrast icon shows which wavelength is selected. Adjust contrast in the *Image Display Settings* 6 panel.

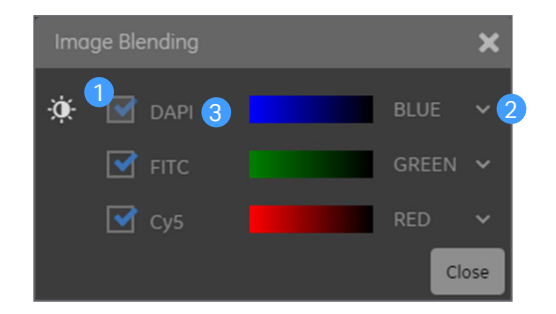

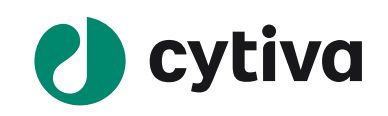